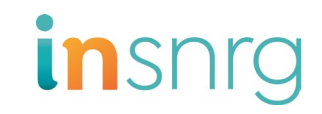

## INTOUCH RELAY HUB AND AUTOMATION QUICK START GUIDE

### Insnrg Relay Expansion Hub Installation Instructions

## 

This appliance is not intended for use by person (including children) with reduced physical, sensory, or metal capabilities, or lack of experience and knowledge, unless they have been given supervision or instruction concerning use of the appliance by a person responsible for their safety.

## 

This Appliance is to be supplied by an isolating transformer or supplied through a residual current device (RCD) having a rated residual operating current not exceeding 30 mA.

## 

To reduce the risk of electric shock replace damaged wiring immediately. Locate conduit to prevent abuse from lawn mowers, hedge trimmers and other equipment.

## 

If the supply cord is damaged, it must be replaced by the manufacturer, its service agent or similarly qualified persons in order to avoid a hazard.

All electrical work must be performed by a licenced electrician and conform to all national, state, and local codes. Applicable national codes, include but not limited to AS/NZ 3000 wiring rules and any other local and national installation codes.

### inTouch Relay Hub Expansion

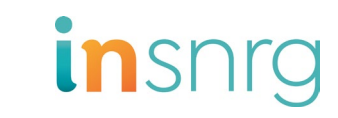

Insnrg inTouch Relay Hub must be hard wired by a licensed electrician and conform to all National, state, and local codes and regulations.

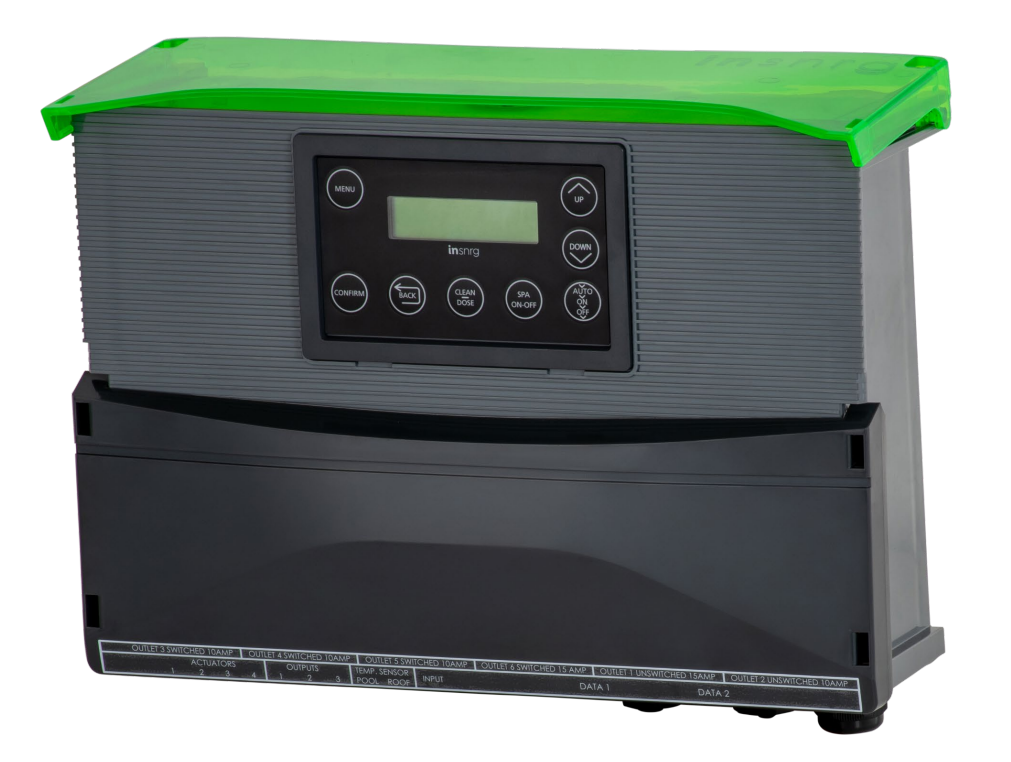

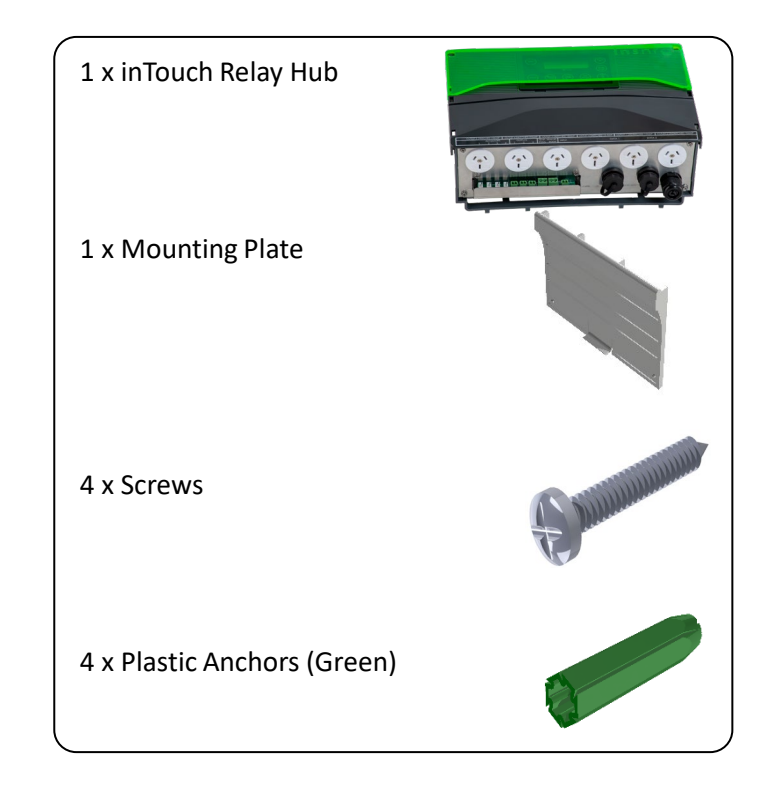

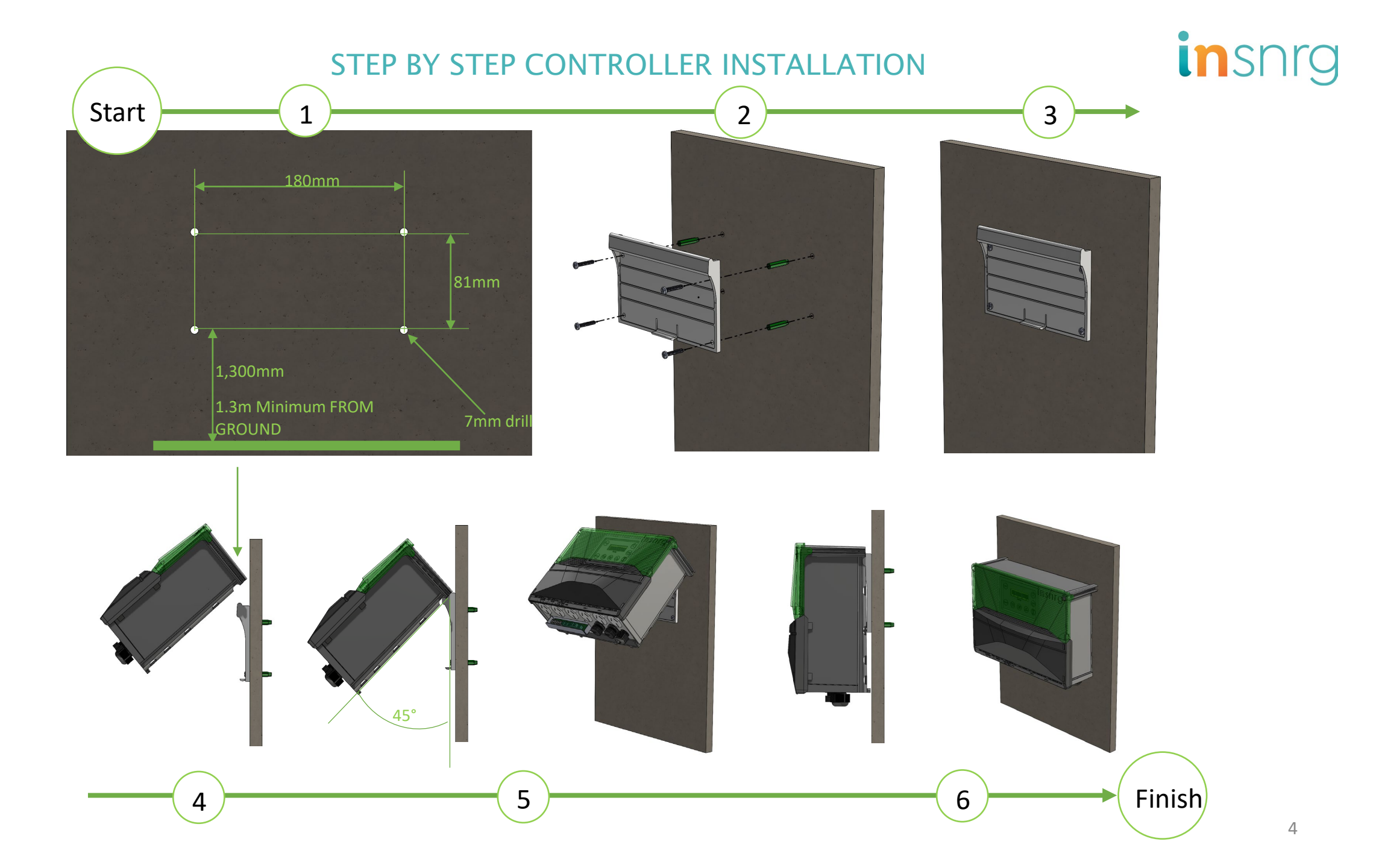

### **ELECTRICAL CONNECTION**

Power Supply

Power Supply Max Current Connection **Circuit Breaker** Hardwired Max 40 amp, or sized to suit connected load 230 - 240 VAC 40 amps Outlets 24 VAC Voltage RJ 45 Temperature Actuator Free data Sensors sockets sockets Switched Mains Outlet Unswitch Mains Outlets Contacts 3 x 10 amp 1 x 15 amp 1 x 10 amp 1 x 15 amp 3 2 2 4 1. Low voltage inputs/outputs Max 40 amp 230 - 240 VAC 230 - 240 VAC 10 amp Switched Outlets 230 - 240 VAC 15 amp Switched Outlet 230 - 240 VAC 15 amp Unswitched Outlet 230 – 240 VAC 10 amp Unswitched Outlet

### **DISPLAY OVERVIEW**

### **BUTTON ALLOCATION**

- 1. The MENU button selects from the following menus:
  - 1. Change Settings
  - 2. Set Time
  - 3. Activate Timer Periods
  - 4. Service Menu
  - 5. Installation Menu
- 2. The CONFIRM button selects the menu displayed on the LCD screen and enters the selected MENU or equipment state
- 3. UP button use to adjust values or move to next menu
- 4. DOWN button use to adjust values or move to next menu
- 5. Use the BACK button to return to previous menus or screen displays
- 6. With chlorinator in the off state, press CLEAN-DOSE and use the UP arrow to select how long you wish to backwash or rinse your sand filter. At the end of the selected time (in minutes) the pump will turn off automatically. Can also be used to vacuum your pool for up to 30 minutes on high speed pump operation (when an Insnrg variable speed pump is installed and data cable connected).
- 7. SPA ON-OFF BUTTON allows you to automatically change motorised valve actuators (when installed), heat temperature to Spa Set point, and reduce chlorine output to suit the spa operation. Press again to return to Pool filtration.
- 8. AUTO>ON>OFF button controls the power to the pump.. The button will cycle the AUTO (Timer function) MANUAL on witch over-rides the timer settings and OFF, which shuts down the filter pump.

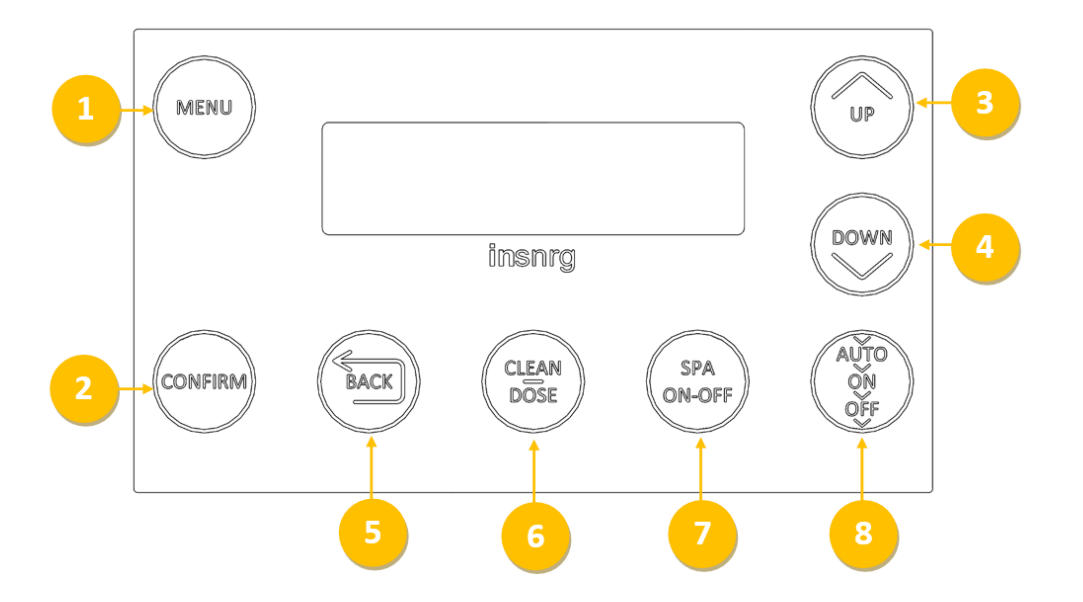

### SYSTEM SET UP

If you are using the Insnrg inTouch Wi-Fi Portal and your Wi-Fi is operating and ready for connection GO TO PAGE 13.

If you are not installing the inTouch Wi-Fi Portal GO TO PAGE 8

### **DISPLAY OVERVIEW CONTINUED**

- Manual ON: Press IO until Manual On is displayed and press CONFIRM to turn pump on.
- Manual ON and automatically return to Timer mode. Press Auto>ON>OFF until Manual ON is displayed, press UP or DOWN button to select hours of operation and press CONFIRM. If an Insnrg Variable Speed Pump is installed with data cable connected, use UP/DOWN arrows to select pump speed and press CONFIRM. Pump will now revert to AUTO timer mode at end of selected number of hours.
- $\,\circ\,$  Auto Filter pump will operate in conjunction with the timers that have been set.
- Off Filter pump is off

### MENU OVERVIEW

The MENU button is used to select the relevant area that you want to adjust on your Insnrg Relay Hub. The following areas are accessed by pressing the Mode button the appropriate number of times then press the CONFIRM button to access this menu.

5 MENUS ARE AVAILABLE:

- 1. Change Settings
- 2. Set Time
- 3. Activate Timer Periods
- 4. Service Menu
- 5. Install Menu

To access each of the 5 menus, Press the MENU button and the screen will cycle between each menu. When the screen displays the MENU you wish to use, Press CONFIRM to enter that menu.

#### MENU 1 - Change Settings

Press MENU until Change settings is displayed then press CONFIRM or use the UP or DOWN buttons to select the following:

- 1. EQUIP STATUS
- 2. TEMPERATURE SETTINGS
  - 1. Equip status

This allows assigned equipment to be turned to Auto (Timer period), ON or OFF. This can be achieved all at once or individually. Use the UP or DOWN buttons to toggle between ALL AUTO, ALL ON or ALL OFF or go INDIVIDUAL to select a specific piece of equipment to set to AUTO, ON or OFF. This operation will only function once the equipment has been assigned through the INSTALL MENU.

- 2. Temperature Settings
- Solar Used for setting the solar heating temperature and start time each day when solar heating is connected
- Pool Used for setting Pool temperature when external heater is connected
- Spa Used for setting Spa temperature when external heater is connected

#### MENU 2 - Set Time

If the inTouch Relay Hub is connected via the inTouch Portal select Auto Time, and location for automatic Time setting from the internet. If the Vi is not connected to the internet, Press the MENU button until Set Time appears on the Display, then press the CONFIRM button. The Cursor will then flashes on hours, press up or down buttons to change hours then press CONFIRM button to move to minutes, press up or down to change and press CONFIRM button to save.

#### Menu 3 - Activate Timers

Press the MENU button until Activate Timer Periods appears on the Display, then press the CONFIRM button. Screen will display "Timer 1 Active" with cursor flashing on "Active", press up or down buttons to cycle between "Active" and "Off". Press CONFIRM to select and move to next screen.

If "Active" is selected, cursor will move to Timer 1 Start and flash under hours, press up or down button to change, then press CONFIRM button, cursor will move to minutes, press up or down button to change then press CONFIRM button, cursor will then move to Timer 1 Finish and flash under hours, press up or down button to change, then press CONFIRM button, cursor will move to minutes, press up or down button to change, then press CONFIRM button, cursor will move to minutes, press up or down button to change, then press CONFIRM button, cursor will move to minutes, press up or down button to change, then press CONFIRM button, cursor will move to minutes, press up or down button to change, then press CONFIRM button, cursor will move to minutes, press up or down button to change, then press CONFIRM button, cursor will move to minutes, press up or down button to change, then press CONFIRM button, cursor will move to minutes, press up or down button to change, then press CONFIRM button, cursor will move to minutes, press up or down button to change, then press CONFIRM button, cursor will move to minutes, press up or down button to change, then press CONFIRM button, cursor will move to minutes, press up or down button to change, then press CONFIRM button, cursor will move to minutes, press up or down button to change.

If Insnrg Variable Speed Pump has been set-up the cursor will now move to "Pump Speed", press up or down button to select the correct speed, then press the CONFIRM button to save.

This process can now be repeated for the four (4) available timer periods available in the MENU.

"Each timer period will ask if you want the Chlorinator or Filtration Pump to operate with these timers. Specify 'NO' if you want to operate other equipment during set timer periods without the chlorinator or filtration pump operating.

#### **MENU 4- Service Menu**

Press the MENU button until Service appears on the screen, then press the

ENTER button to enter menu. Enter the code 1 1 1 1 to access the SERVICE MENU. We recommend you do not divulge the code to casual users of your equipment.

Once the combination of secret buttons is entered, the Screen will display:

- 1. Power Supply to the unit
- 2. Internal Temperature of the controller
- 3. Firmware Version Number
- 4. If an Insrg Wi-Fi Portal is connected will display View Wi-fi. Use the up or down arrows to view the Wi-Fi Connection and strength
- 5. If an Insnrg Wi-Fi Portal is connected, will then display Set Up Wi-Fi. This menu will allow selection of Wi-Fi and password entry to connect.
- 6. Test Outlets. Select yes to test if 240V outlet, actuator and VF contact is working

#### Menu 5 - Installation Menu

Press the MENU button until INSTALL MENU appears on the screen, then press the ENTER button to enter menu.

Screen will display:

- Insnrg Chlorinator The default setting will display YES. If the Relay Hub is stand alone and NOT operating with a Vi Chlorinator, then use the DOWN button to select NO and press CONFIRM. Selecting YES to Insnrg Chlorinator will make the Relay Hub a slave to the chlorinator.
- Insnrg Pump If you have an INSNRG Qi Pump installed, and it is data cabled to the Relay Hub, select YES and press CONFIRM. The Data Cable connecting the Relay Hub to the Pump is a special green coloured Data Cable purchased only from Insnrg.
- Insnrg Gas If the Relay Hub is stand alone and an Insnrg Gas heater is data Cabled (Cat 5 or 6e) to the relay hub, then select YES. This will enable the Relay Hub to control the heater on/off function and pool and spa temperature.
- Solar Allows you to set-up the Relay Hub to activate your Solar System as per the following options, set temperature and default start time.
  - 1. None Solar not used
  - 2. 2. Ind Pump When independent pump is running solar it allows you to set temperature and start time
  - 3. 3. Valve Operates assigned valve for solar
  - 4. 4. Inline

Channel 3 - Press up or down button to scroll through names you want to assign to this Channel.

Channel 4 - Press up or down button to scroll through names you want to assign to this Channel.

Channel 5 - Press up or down button to scroll through names you want to assign to this Channel.

Channel 6 - Press up or down button to scroll through names you want to assign to this Channel.

Valve 1 - Press up or down button to scroll through function you want to assign to this Channel.

Valve 2 - Press up or down button to scroll through function you want to assign to this Channel.

Valve 3 - Press up or down button to scroll through function you want to assign to this Channel.

Valve 4 - Press up or down button to scroll through function you want to assign to this Channel.

Stat 1 - Can be assigned to Water Sensor, Roof Sensor (solar) or air sensor (optional sensor required to sense temperature) Stat 2 - Can be assigned to Water Sensor, Roof Sensor (solar) or air sensor (optional sensor required to sense temperature)

### Menu 5 - Installation Menu Continued

- 6. VF Contact 1 Voltage Free contact used for connection of heat pump or gas heater. If assigned and water sensor (Stat 1 or Stat 2) is connected and assigned, will allow the Controller to turn heater on and off. Usually, the water pressure switch or dedicated external connection is wired to the VF contact. (Not suitable for high current or 240 Volts)
- 7. VF Contact 2 Voltage Free contact used for connection of heat pump or gas heater. If assigned and water sensor (Stat 1 or Stat 2) is connected and assigned, will allow the Controller to turn heater on and off. Usually, the water pressure switch or dedicated external connection is wired to the VF contact. (Not suitable for high current or 240 Volts)

Return To Fact Settings - This will return all settings to the original factory settings.

### WI-FI PORTAL INSTALLATION

Choose location where Wi-Fi Reception is good

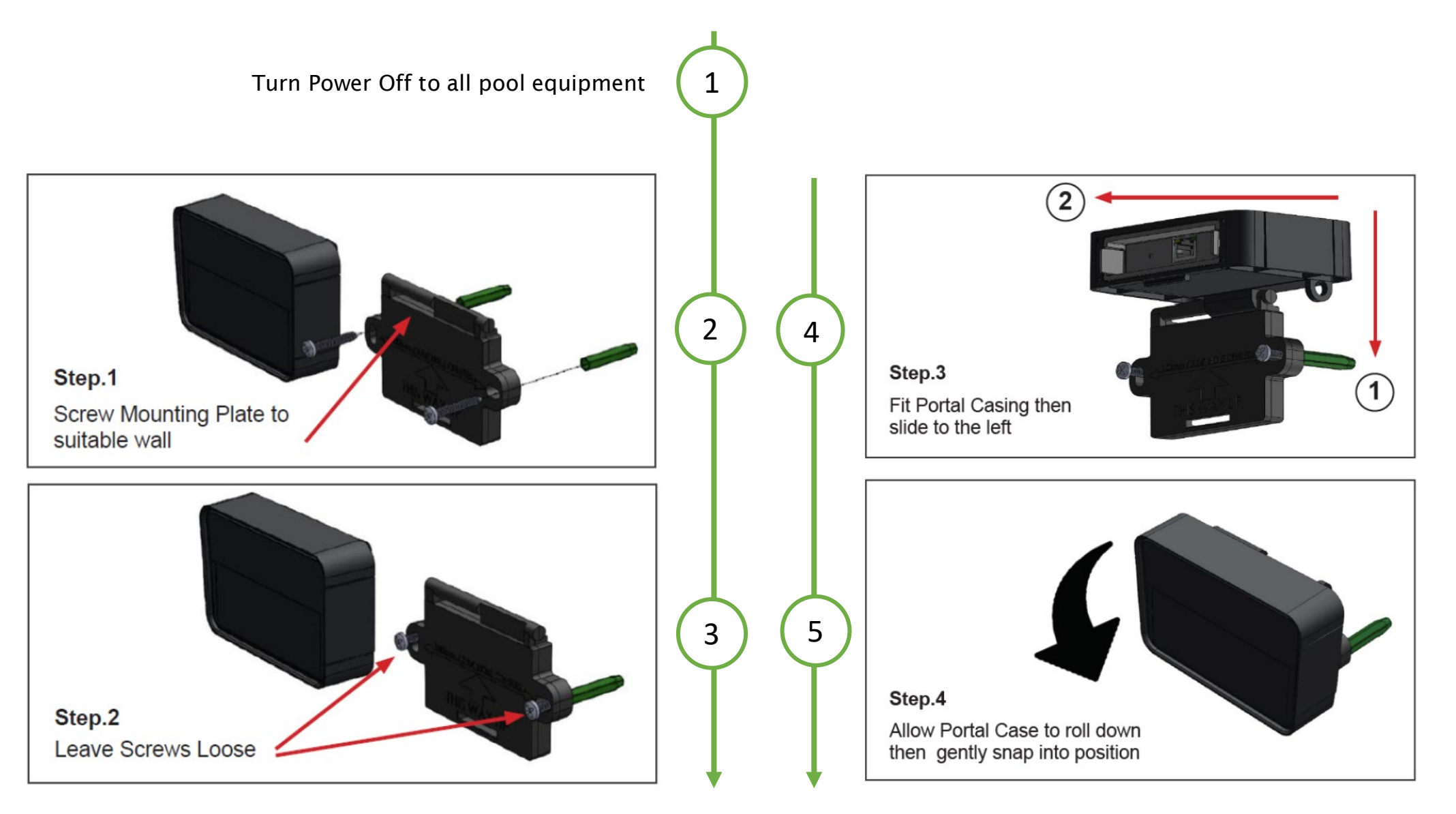

insnrg

### STAND ALONE RELAY HUB INSTALLATION

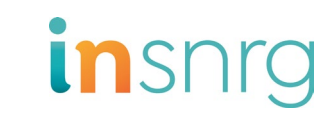

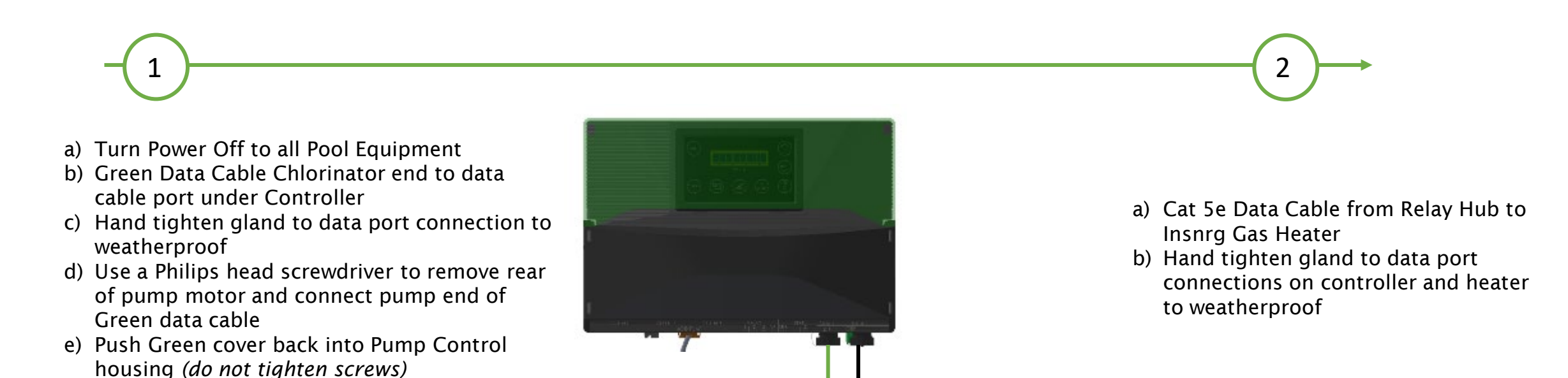

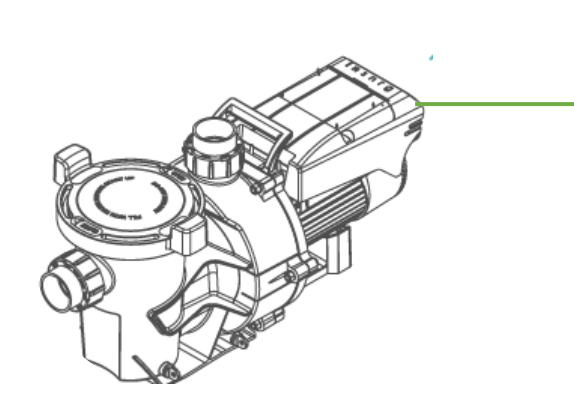

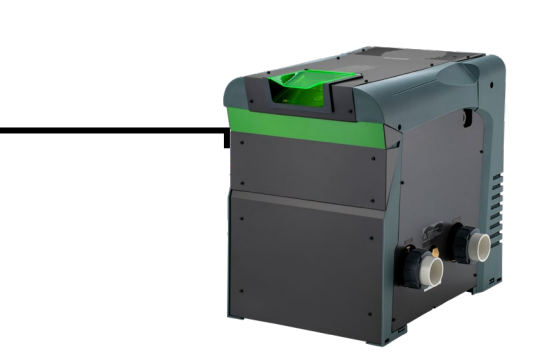

### STAND ALONE RELAY HUB INSTALLATION

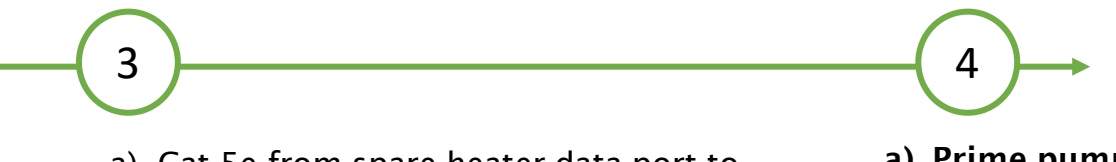

- a) Cat 5e from spare heater data port to inTouch Portal. Hand tighten weatherproof gland on Heater
- a) Prime pumps, and turn power on to all appliances

insnrg

### STANDALONE RELAY HUB INSTALLATION

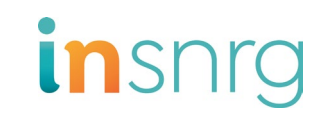

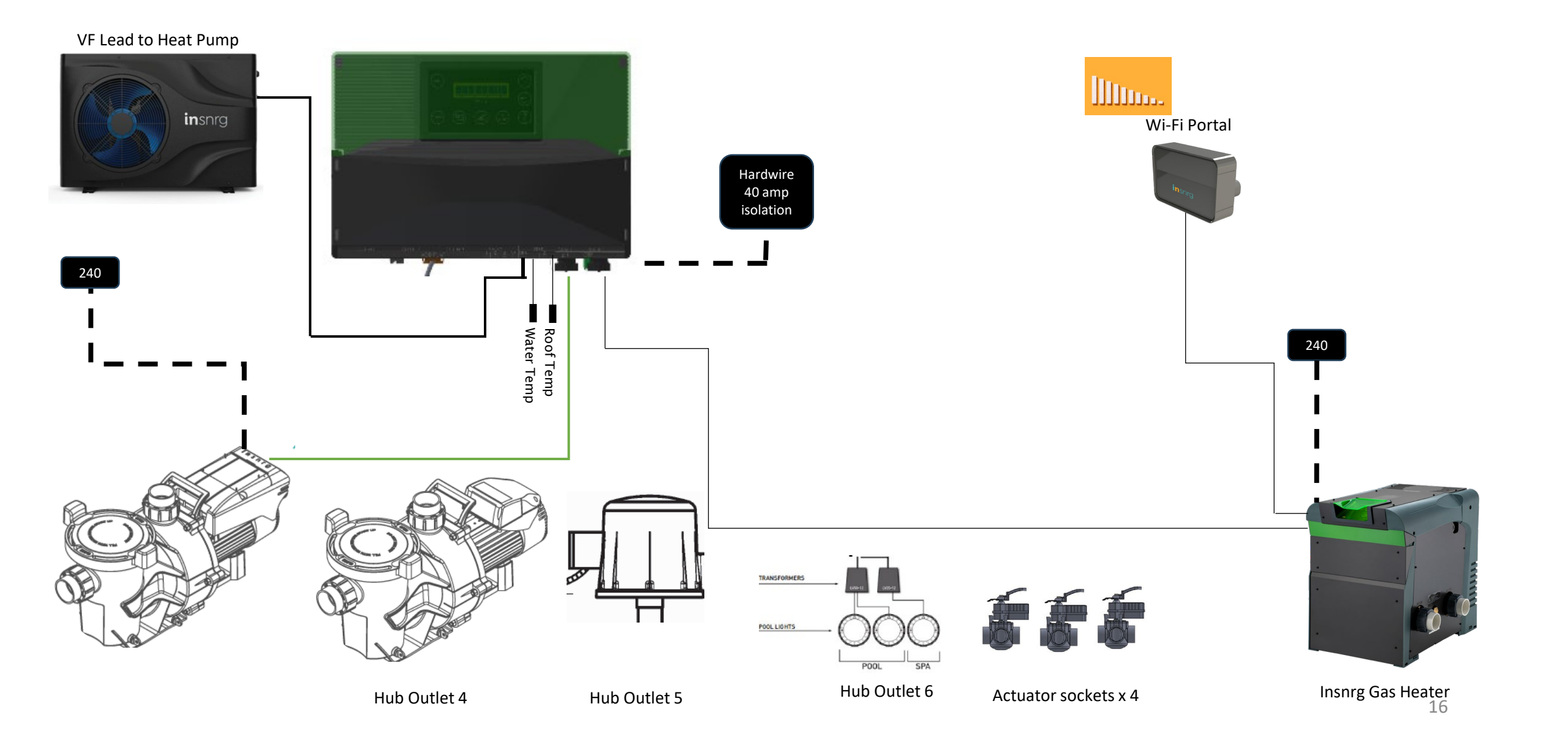

### STANDALONE RELAY HUB CAPABILITY

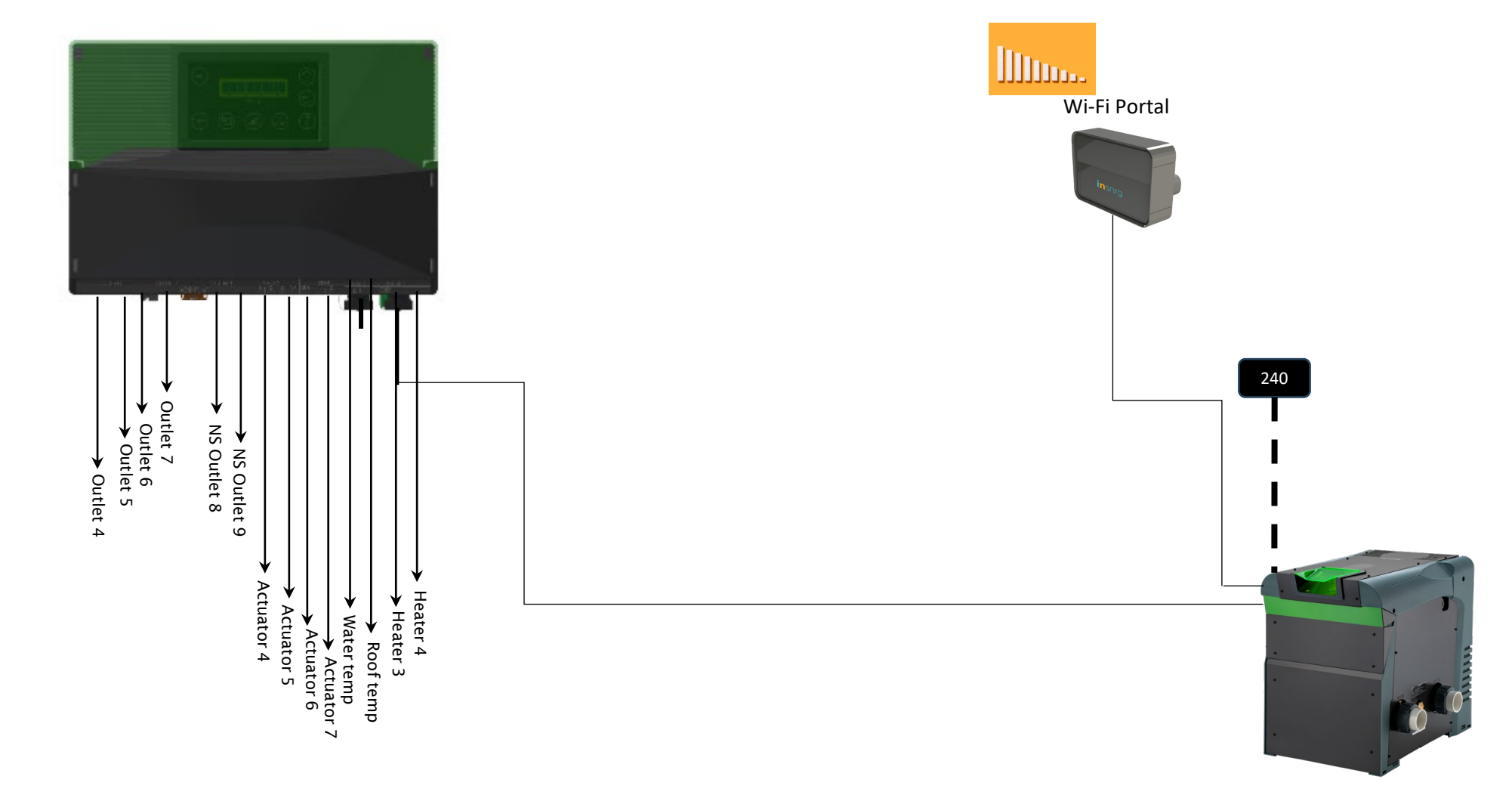

Insnrg Gas Heater

### Wi-Fi CONNECTION- STAND ALONE RELAY HUB

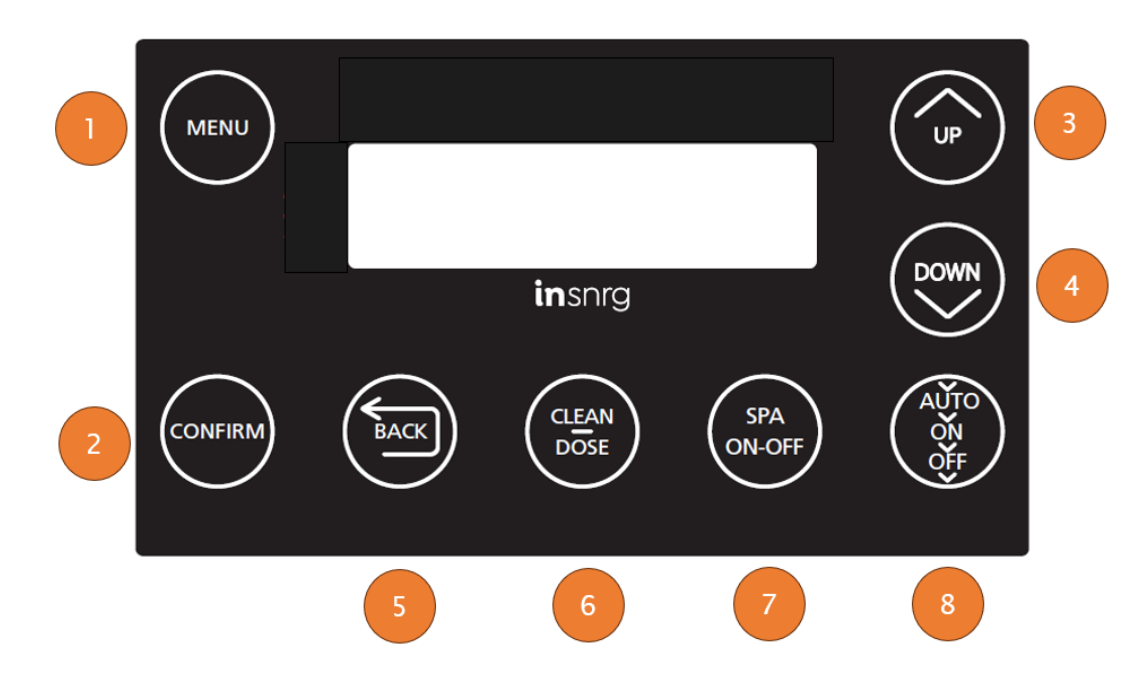

- 1. Go to INSTALLATION MENU (5) and turn INSNRG CHLORINATOR OFF>press CONFIRM.
- Press Menu (1) about 4 times until SERVICE MENU is displayed, press CONFIRM
- 3. Using the UP button select 2 and press CONFIRM
- 4. Enter 2 2 2 2 2
- 5. Press CONFIRM button until SET UP wi-fi is displayed, select YES with the UP button and press CONFIRM
- 6. Using the UP and DOWN buttons select the correct Wi-Fi
- 7. The Spa On-OFF button will now select:
  - a. a (lower case letters)
  - b. A (upper case letters)
  - c. 1 (numerals)
  - d. \* (symbols)
- 8. After selecting the correct case, digit or symbol) use the UP or DOWN buttons to enter the password letters. Once selected, wait until the cursor moves to the next position and enter the next letter.
- 9. After entering the password, wait until the cursor moves past the last letter and then press CONFIRM.
- 10. The Controller will now display 'CONNECTING TO WI-FI" and once successful will display "CONNECTED".

11.Go to Page 20

Inshr

### VI CHLORINATOR AND RELAY HUB INSTALLATION

, pH Sensor Chlorine Sensor

Cell

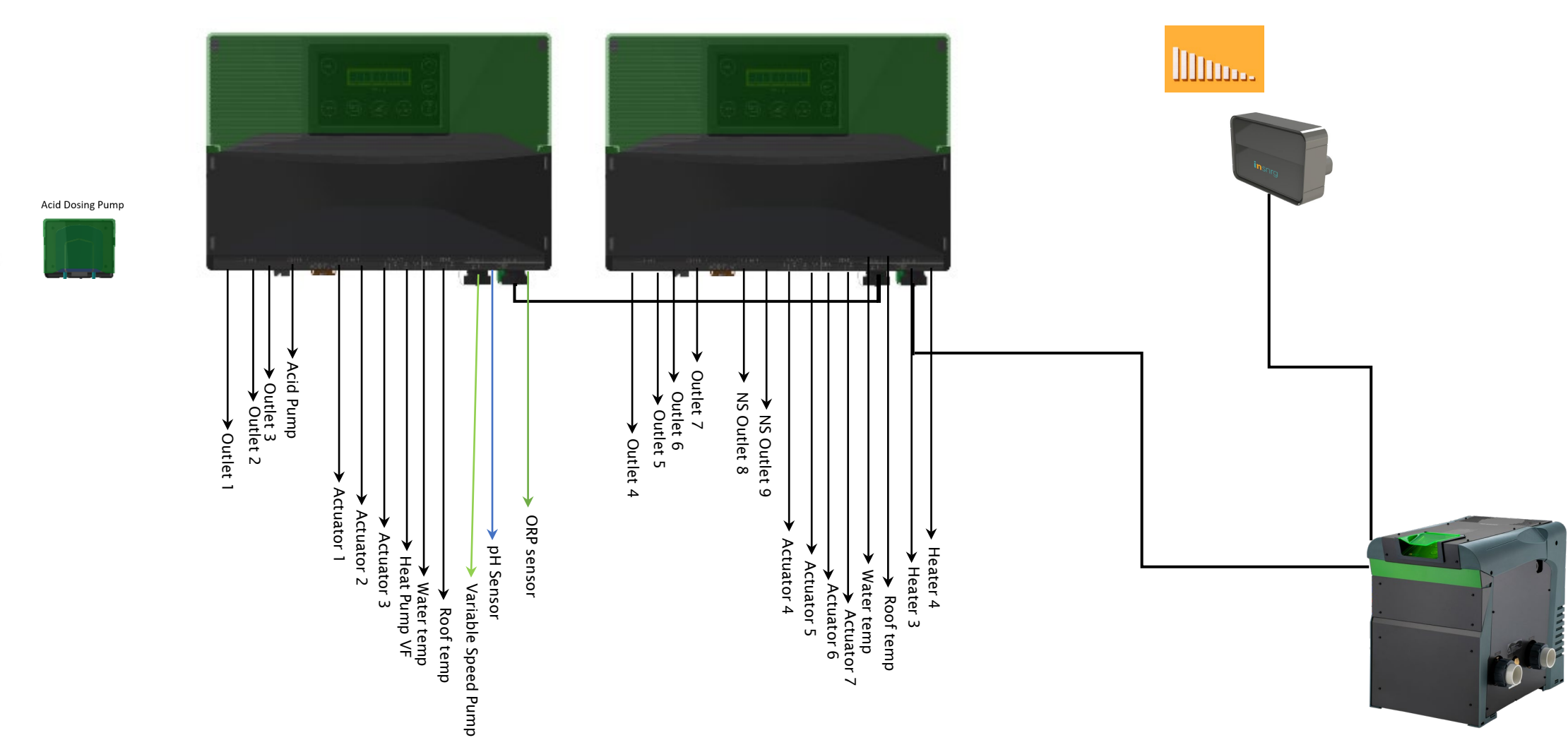

insnrg

### Wi-Fi CONNECTION - VI CHLORINATOR AND RELAY HUB

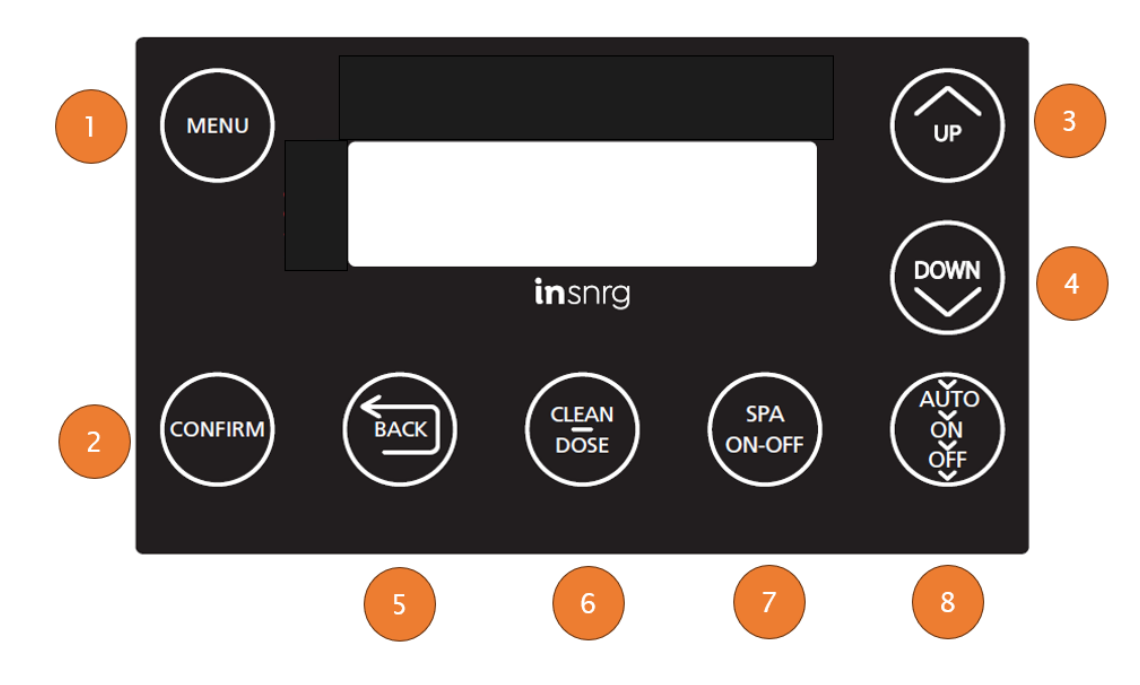

- 1. From Vi Controller, Press Menu (1) about 4 times until SERVICE MENU is displayed, press CONFIRM
- 2. Using the UP button select 2 and press CONFIRM
- 3. Enter 2 2 2 2
- 4. Press CONFIRM button until SET UP wi-fi is displayed, select YES with the UP button and press CONFIRM
- 5. Using the UP and DOWN buttons select the correct Wi-Fi
- 6. The Spa On-OFF button will now select:
  - a. a (lower case letters)
  - b. A (upper case letters)
  - c. 1 (numerals)
  - d. \* (symbols)
- 7. After selecting the correct case, digit or symbol) use the UP or DOWN buttons to enter the password letters. Once selected, wait until the cursor moves to the next position and enter the next letter.
- 8. After entering the password, wait until the cursor moves past the last letter and then press CONFIRM.
- 9. The Controller will now display 'CONNECTING TO WI-FI" and once successful will display "CONNECTED".

insnrc

### PROGRAMMING CONTROLLER AND APPLIANCES

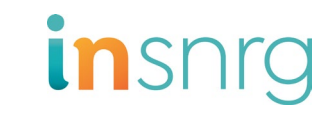

Skip this step and go to step 5 if you already have the inTouch App

Your Insnrg Equipment is now ready for connection to the inTouch Automation App.

iPhone or iPad using Safari as web browser: Open Safari Web Browser on your iPhone or iPad Type <u>https://www.insnrgapp.com/home</u>

1

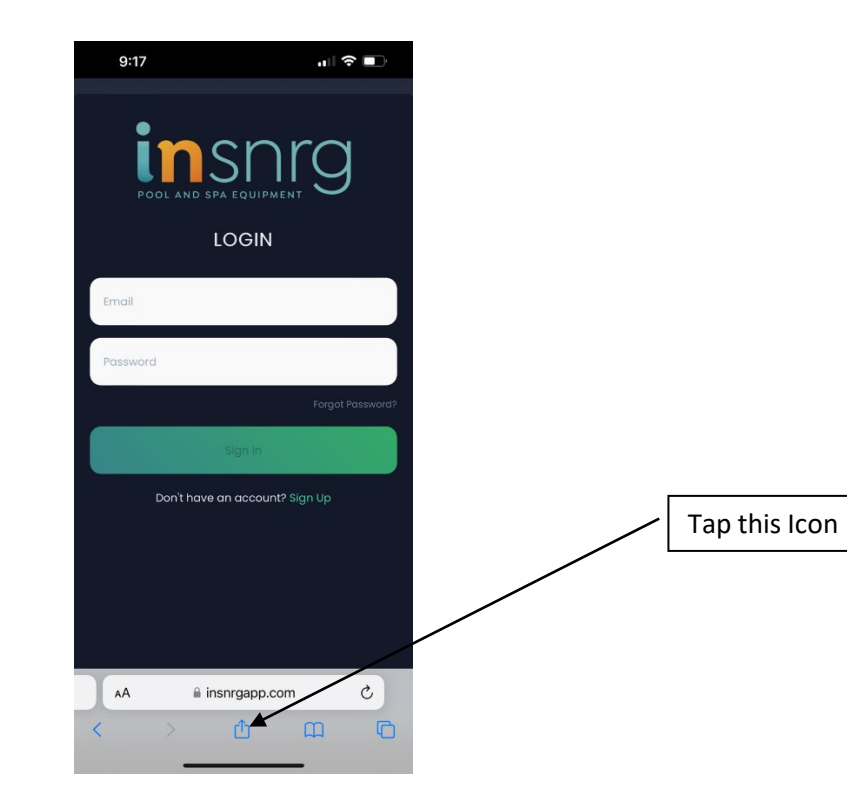

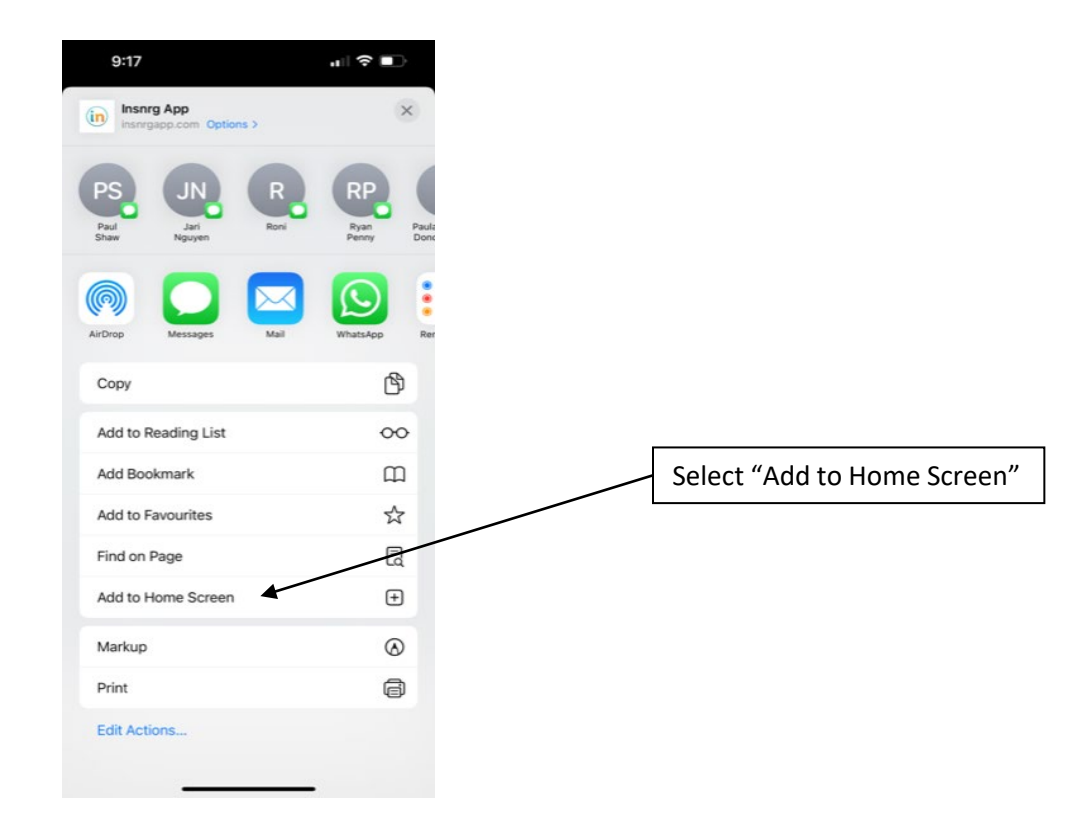

### PROGRAMMING CONTROLLER AND APPLIANCES

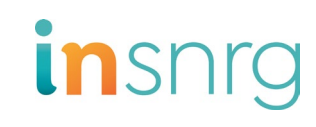

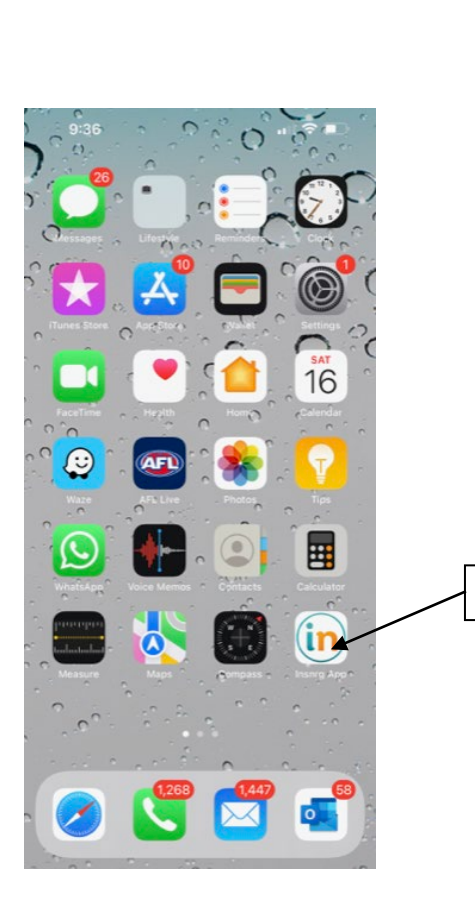

Tap this Icon

3

Sign Up with email that is received on your phone (you will be sent a OTP code by email) Tip: use a password that you remember, you will be prompted for the password when logging in, or changing significant settings.

4

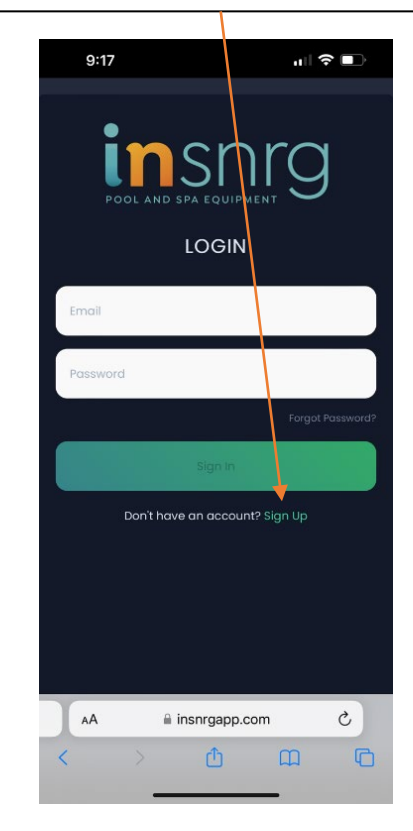

Tap the top left drop down menu and select Connected Systems>Add New System. Tap on QR code and take photo of the QR code on rear of inTouch Portal. Alternatively, you can type the portal MAC address. Add street address and type city into time zone

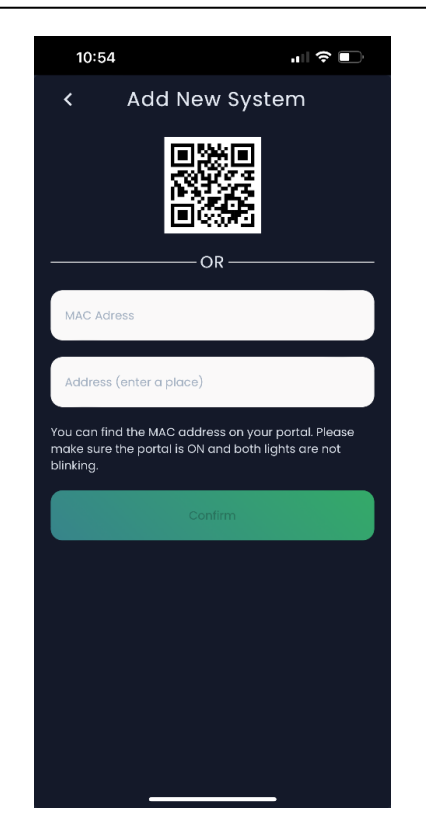

### PROGRAMMING CONTROLLER AND APPLIANCES

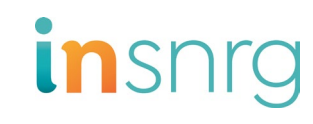

Tap on top right drop down menu>System Settings>System Installation>enter Code. Scroll down and implement System Reconfiguration before assigning Appliances to each outlet, enter pool size, spa size and pool shell type.

6

If actuators have been installed, power off the Vi Controller and power on again.

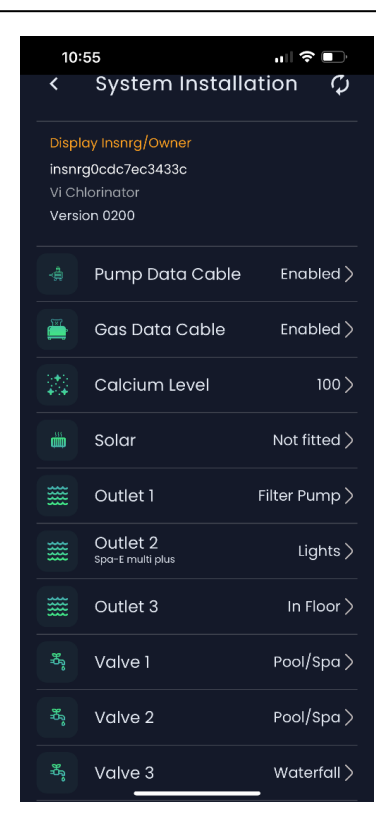

Return to Home Page and tap on Timers Icon and Set Timer 1, 2, 3, and 4 as desired.

Do not start timer before previous time ends. Enable Timer and enable chlorinator to run filter pump and chlorinator in the timer.

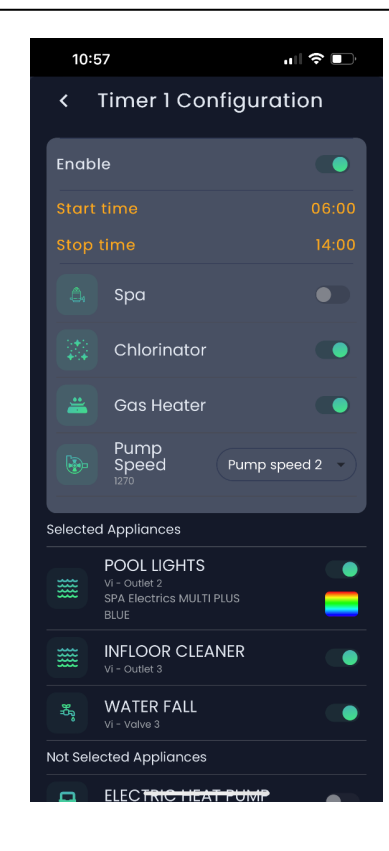

Return to home page and tap the temperature icon. Set pool and spa temperatures then tap on each heater displayed to turn ON, OFF or TIMER mode.

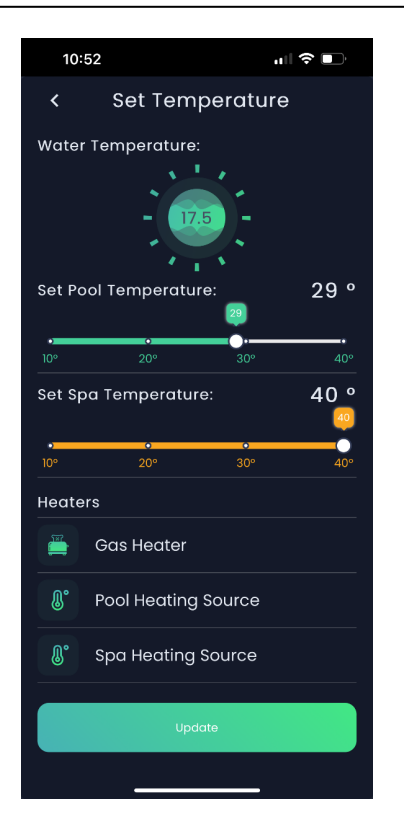

### TRANSFER OWNERSHIP AND EXPLORE

2

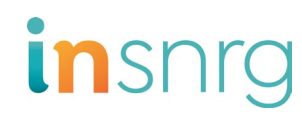

Tap top right drop down menu>Manage System>Transfer Ownership. Enter email address of new owner and tap confirm

1

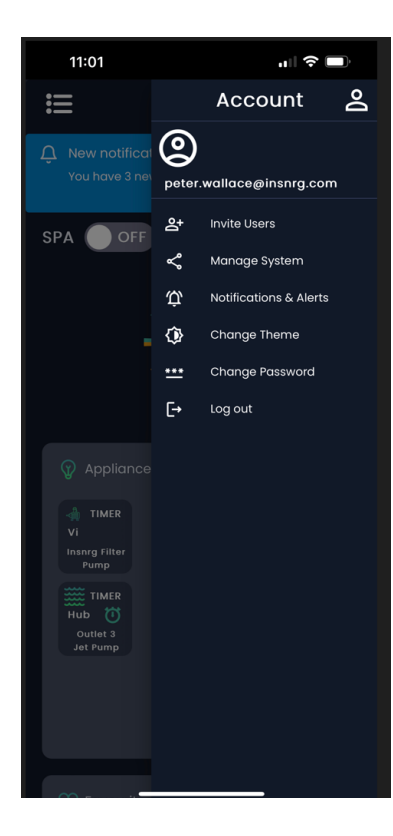

Notifications and Alerts When a red dot appears at the top right of menu tap on drop down menu and open notifications and alerts to see system faults

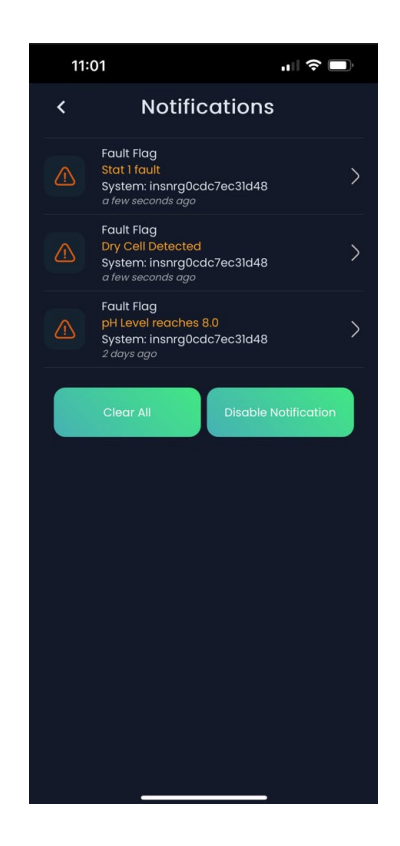

From the home screen open Dashbaord to see system status, temperature graphs, Wi-Fi Strength, and service status

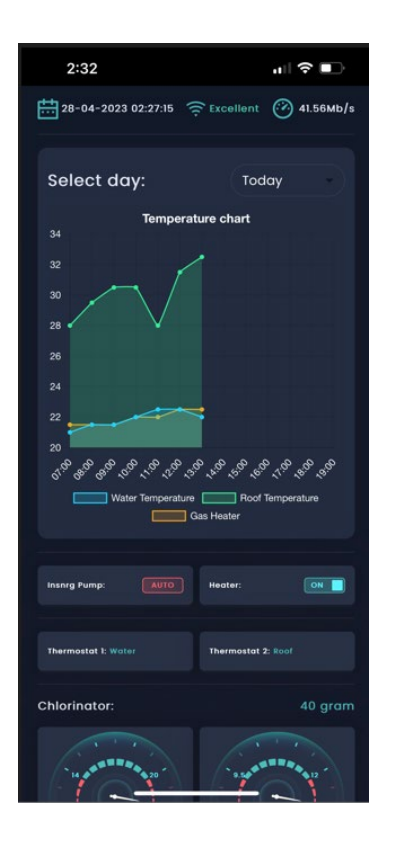

### EXPLORE

5

Invite Users with full access or limit access to dates, times and functions. They will receive an email notifying them for easy download and access to the pool and spa functions given to them.

4

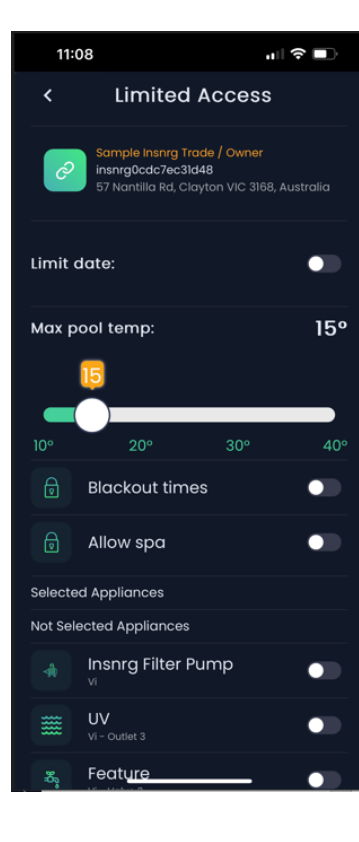

EDIT the home screen and hide or expand or hide favourite views

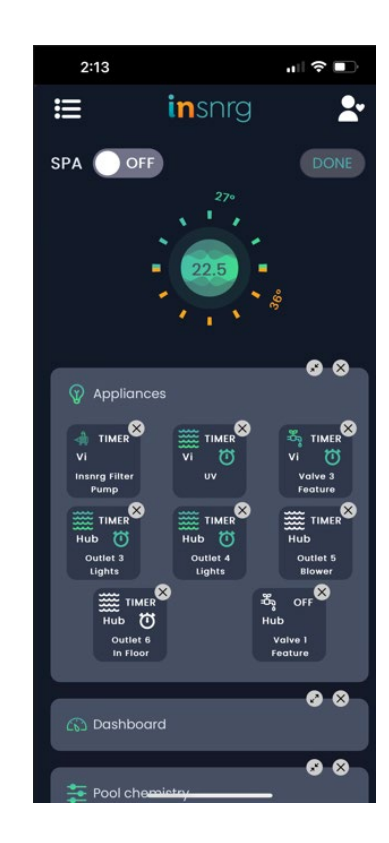

Plan an EVENT in advance and set your appliances to turn on at the desired time

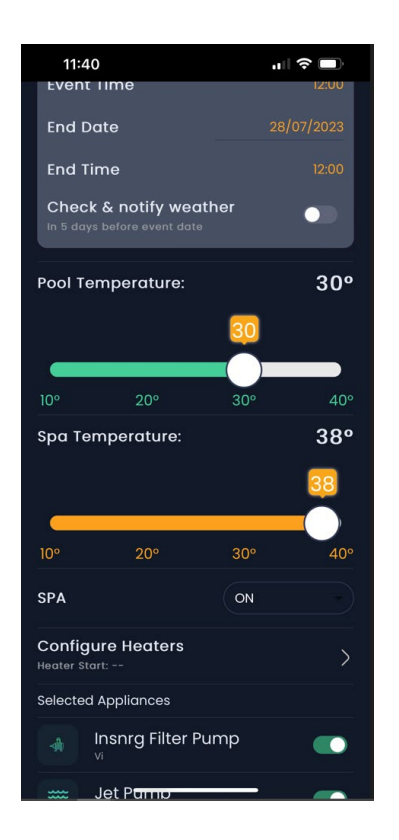

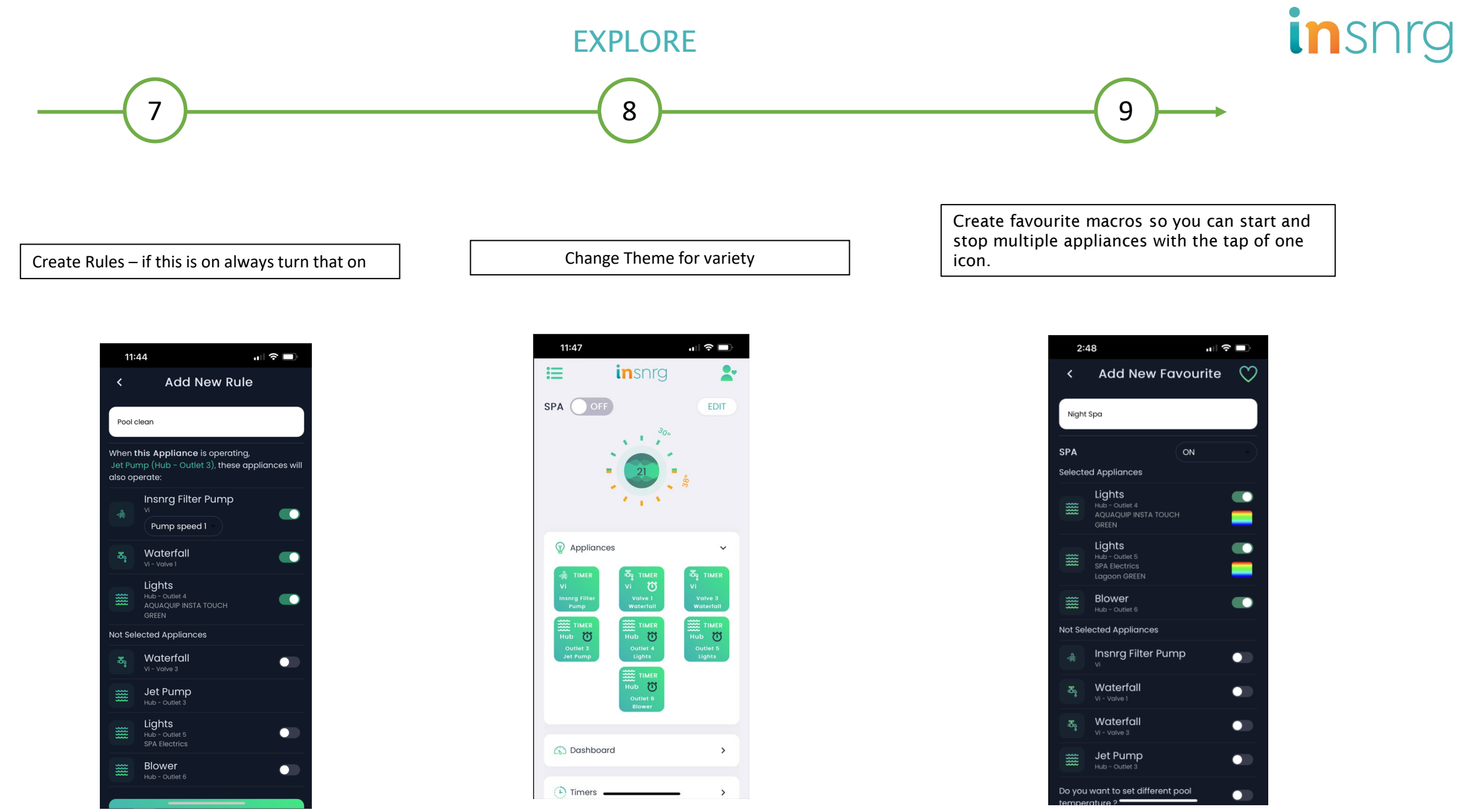

# insnrg

### **Insnrg Contact Details**

57-59 Nantilla Road, Clayton Vic 3168 PHONE 1800 467674 EMAIL sales@insnrg.com WEBSITE www.insnrg.com